## **fischertechnik** 🗪

## Corrección de errores del controlador TXT 4.0: no es posible la conexión con ROBO Pro Coding y se muestra «txtapi»

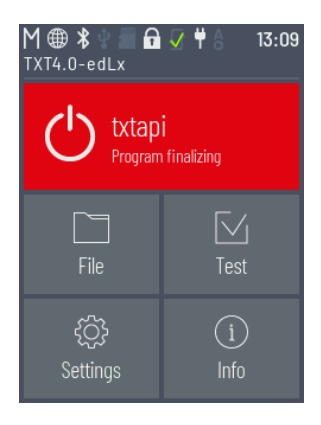

Si el controlador TXT 4.0 muestra al cabo de aprox. un minuto el botón rojo con la inscripción «txtapi» después del primer encendido, no es posible la conexión con ROBO Pro Coding.

Este error se puede corregir como se describe en este documento. Se intercambia el software del controlador TXT 4.0.

Realice los siguientes pasos:

 Para poder llevar a cabo una actualización, el TXT 4.0 Controller debe estar conectado a Internet a través de una red WiFi. A este fin, en Ajustes/Red de trabajo/WiFi, seleccionar la red SSID/WiFi correspondiente de un router de Internet.

La barra de estado muestra si el controlador está conectado a Internet. Está conectado a Internet cuando se muestra el símbolo del globo terráqueo en lugar del símbolo de WiFi.

 Seleccione la última versión en Configuración/Actualizaciones/Actualizaciones en línea/Actualizaciones en línea: y Versión 3.1.0 y presione «Instalación». De este modo, comenzará la instalación. Este proceso dura varios minutos.

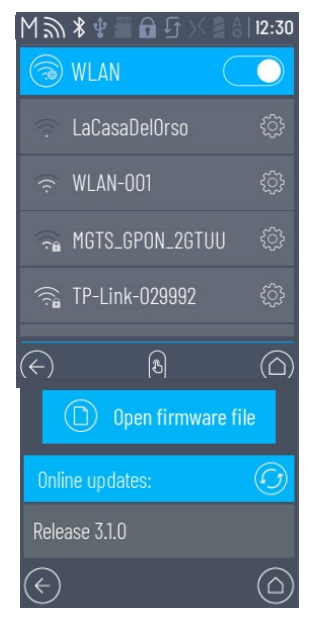

3. Al final, el controlador debe apagarse y volver a encenderse de manera manual. Asegúrese de que el controlador se inicie y permanezca encendido durante aproximadamente un minuto.

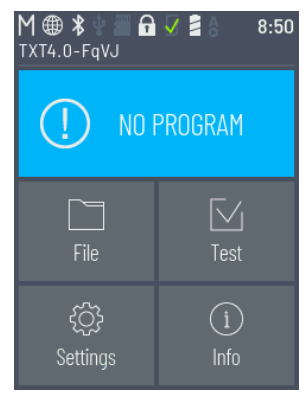

Si finalmente se muestra «NO PROGRAM», la corrección del error se realizó correctamente y el controlador se puede volver a conectar a ROBO Pro Coding.